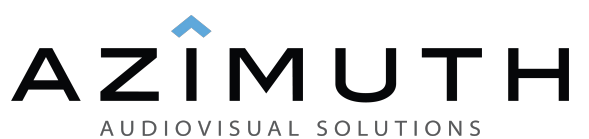

### Содержание.

- 1. Меры предосторожности
- 2. Основные характеристики
- 3. Передняя панель и функции
- 4. Основные операции с меню
- 4.1 Поиск спутника
- 4.2 Список спутников
- 4.3 Добавить спутник
- 4.4 Редактирование спутника
- 4,5 Добавить транспондер
- 4.6 Редактировать транспондер
- 4.7 Рассчитать угол
- 5. Индикатор заряда аккумулятора
- 6. Обновление данных через USB
- 7. Технические характеристики
- 8. Схема подключения

### Краткое введение.

Прибор SF-600 является простым и удобным инструментом для установки и настройки спутниковой антенны. Прибор имеет встроенный аккумулятор и память, он поддерживает редактирование спутников и всех необходимых для поиска сигнала параметров.

### 1. Меры предосторожности.

• Внимательно прочитайте данное руководство, особенно если Вы впервые пользуетесь таким прибором.

- Не прикасайтесь к ЖК-дисплею руками.
- Не ставьте тяжёлые предметы на данное устройство.

• Держите устройство подальше от жары, прямых солнечных лучей, сильного механической вибрации и пыльных мест.

- Очищайте поверхность только сухой и мягкой тканью.
- Избегайте попадание жидкости на устройство.
- Храните прибор в проветриваемом помещении.
- Храните прибор в проветриваемом помещении.

• Технические характеристики могут быть изменены без предварительного уведомления.

Внимание:

1. Устройство питается от внешнего блока питания или встроенной аккумуляторной батареи.

2. Компас используйте только при выключенном состоянии.

3. Все подключения совершайте только при выключенном приборе

### 2. Основные характеристики.

• Возможность редактирования транспондера, частот гетеродина, символьной скорости и т.д.

- Быстрый и точный поиск спутникового сигнала.
- Поддержка частоты 0/22КНг.
- Поддержка протокола DiSEqC1.0.
- Поддержка UASLS.
- Обновление данных через USB.
- Большой ЖК-дисплей для отображения уровня спутникового сигнала.
- Поддержка DVB-S и DVB-S2.
- Встроенный литиевый аккумулятор 1800mA.

# 3. Передняя панель.

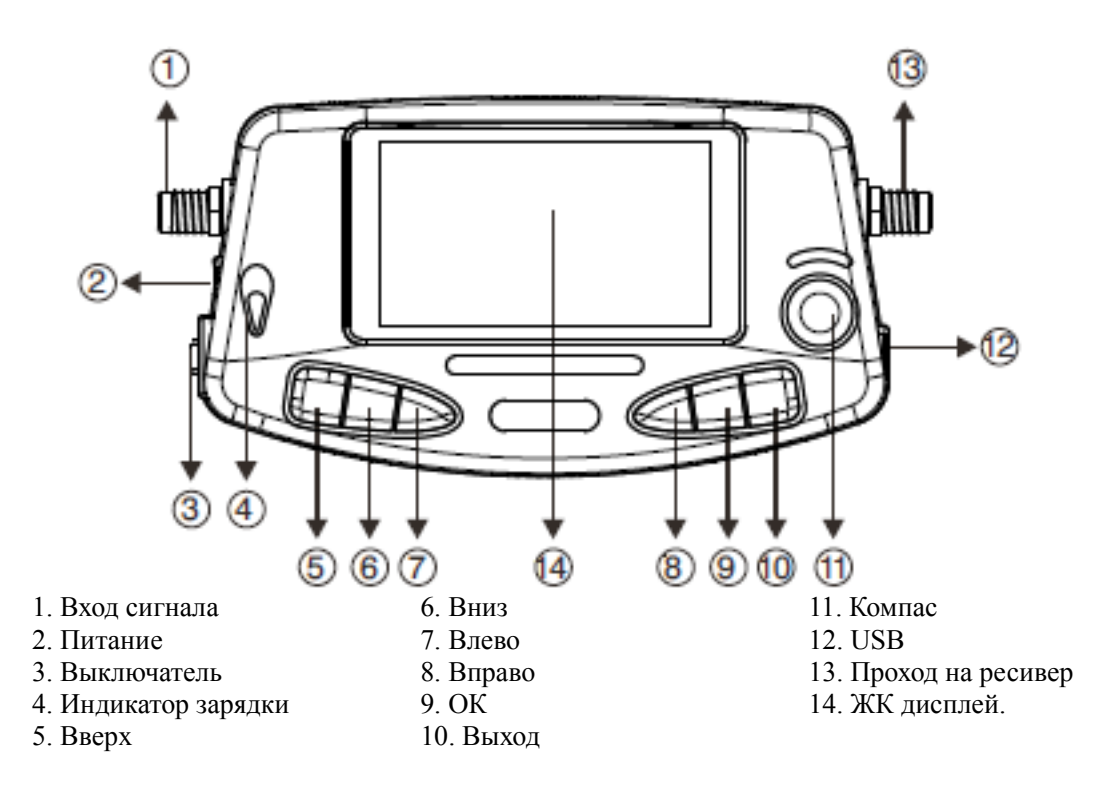

### 4. Главное меню

Дождитесь загрузки прибора, прежде чем появится главное меню:

| MAIN MENU        |  |
|------------------|--|
| Find Satellite   |  |
| List Satellite   |  |
| Add Satellite    |  |
| Edit Satellite   |  |
| Add Transponder  |  |
| Edit Transponder |  |
| Calculate Angle  |  |
|                  |  |

Используйте клавиши ВВЕРХ и ВНИЗ для перемещения по пунктам меню и ОК для выбора.

# 4.1. Поиск спутников.

#### • Функции

Пользователю доступны: быстрый поиск спутниковых сигналов, уровень сигнала и качество изображения, параметры настройки.

#### • Операции (в следующем подменю)

| Sat Name:    | AP STAR-5   |
|--------------|-------------|
| LO Freq:     | 11300       |
| Tran Freq:   | 12537       |
| Symbol Rate: | 41250       |
| Pol: V       | 22K:OFF     |
| DiSeqC1.0:   | OFF         |
| USALS: OFF   | Buzzer: OFF |
| S: 81%       | Q: 85%      |

1. Нажмите **BBEPX** или **BHU3**, чтобы выбрать другой пункт настройки, а затем нажмите влево или вправо для изменения настройки выбранного элемента.

2. Если требуется ввод цифровых значений выбранного параметра нажмите **ОК**, чтобы войти, нажмите **ВЛЕВО** или **ВПРАВО** для выбора цифрового значения, затем нажмите **ВВЕРХ** или **ВНИЗ**, чтобы отредактировать параметр, нажмите **EXIT** для выхода после установки.

3. Следите за параметрами сигнала (S: и Q: ), настройте спутниковую антенну, чтобы получить высокий уровень сигнала и показания качества.

4. Если Вы используете мотоподвес с функцией USALS, действуйте следующим образом: выберите USALS ON, нажмите OK для входа в подменю, как показано ниже.

| Sat Name:  | AP STAR-5      |
|------------|----------------|
| Sat Long:  | 138.0          |
| Sat Dir:   | EAST           |
| Trans.:    | 12402 (V)22424 |
| Move:      | WEST           |
| Goto:      | XX             |
| Set Limit: | EAST           |
| S: 81%     | Q: 85%         |

Sat Long: Настройка долготы спутника.

Sat Dir.: Выберите направление спутника East или West.

Моve: для управления двигателем, чтобы повернуть параболическую антенну, нажмите **ВЛЕВО** или **ВПРАВО** для выбора восток или запад, нажмите **ОК** для вращения на один шаг, если удерживать кнопку двигатель будет вращаться постоянно.

Goto XX: Используйте эту функцию для автоматического поиска спутников.

Note: Перед использованием функции Goto XX, нужно ввести долготу и широту в подменю Calculate Angle.

Set Limit: Следите за качеством и силой сигнала при вращении:

| Strength: 81% |  |  |
|---------------|--|--|
|               |  |  |
| Quality: 85%  |  |  |

# 4.2. Список спутников.

#### • Функции

Это меню показывает пользователю всю информацию о спутниках, спутниковые параметры, силу и качество сигнала.

#### • Операции

Список спутников.

|    | Select Satellite |       |
|----|------------------|-------|
| 01 | NSS-6            | UNIV  |
| 02 | HellasSat 2      | UNIV  |
| 03 | APSTAR-5         | 11300 |
| 04 | Astra 4A         | UNIV  |
| 05 | AsiaSat 3S       | 5150  |
| 06 | JCSAT-3A         | 5150  |
| 07 | CHINAASAT6A      | 5150  |

1. Нажмите **BBEPX** или **BHИ3** выберите нужный спутник, нажмите **OK**, чтобы посмотреть его параметры.

| 01 | 12402 | (∨) | 22424 |
|----|-------|-----|-------|
| 02 | 12431 | (∨) | 22424 |
| 03 | 12472 | (V) | 33500 |
| 04 | 22649 | (V) | 22425 |
| 05 | 12537 | (V) | 41250 |

2. Нажмите **ВВЕРХ** или **ВНИЗ**, чтобы выбрать нужную частоту, нажмите **ВЛЕВО** или **ВПРАВО** чтобы перейти на следующую страницу и **ОК**, чтобы посмотреть название спутника, частоту, интенсивность и качество сигнала.

|               | 0001 12402 (V) 22424 |  |
|---------------|----------------------|--|
| Strength: 81% |                      |  |
|               |                      |  |
|               |                      |  |
| Quality: 85%  |                      |  |
|               |                      |  |
|               |                      |  |

• Нажмите ВВЕРХ или ВНИЗ, для смены спутника.

• Нажмите ВЛЕВО или ПРАВО для смены транспондера.

3. Нажмите EXIT для выхода из текущего меню.

# 4.3. Добавить спутник.

#### • Функции

В этом меню Вы можете самостоятельно добавить спутник и ввести его параметры.

### • Операции

Добавить спутник.

| Add satellite data |        |  |
|--------------------|--------|--|
| Name:              | Sat 01 |  |
| LO Freq:           | 05150  |  |
| 22K:               | OFF    |  |
| DiSEqC1.0          | OFF    |  |
| USALS:             | OFF    |  |
| Longitude:         | 180.0E |  |

1. Нажмите **ВВЕРХ** или **ВНИЗ**, чтобы выбрать пункт настройки, а затем нажмите **ВЛЕВ**О или **ВПРАВО** для изменения настройки выбранного элемента.

2. Если нужно ввести название спутника или цифровое значение выбранного параметра, нажмите **ОК**, а затем, нажмите **ВЛЕВО** или **ВПРАВО** для выбора буквы или цифры.

3. Когда Вы завершили установки, нажмите клавишу ЕХІТ для выхода и следуйте подсказкам.

Press OK to SAVE others to EXIT!

### 4.4. Редактирование транспондера.

#### • Функции

В этом меню пользователь может редактировать название спутника, частоту гетеродина и другие необходимые для настройки параметры.

#### • Операции

Редактирование спутника.

| Edit satellite |               |  |
|----------------|---------------|--|
| Name:          | INTELSAT-5    |  |
| LO Freq:       | 05150         |  |
| 22K:           | OFF           |  |
| DiSEqC1.0      | OFF           |  |
| USALS:         | ON            |  |
| Longitude:     | 169.0E        |  |
|                | DEL Satellite |  |

1. Нажмите **BBEPX** или **BHU3**, для выбора различных пунктов установки, затем нажмите **BЛЕВО** или **BПРАВО** для изменения настройки выбранного элемента.

2. Если нужно отредактировать название спутника или цифровое значение выбранного параметра нажмите **OK**, чтобы войти, нажмите **BЛЕВО** или **BПРАВО** для выбора буквы или цифры, затем нажмите **BBEPX** или **BHИ3**, чтобы изменить. Нажмите **EXIT** для выхода из пункта после редактирования.

3. Когда Вы завершили редактирование, нажмите клавишу EXIT для выхода и следуйте подсказкам.

4. Если требуется удалить спутник, переместите курсор на **D** E L Satellite и нажмите **OK** для подтверждения.

Are you sure to DEL? Press OK to DEL, others to EXIT!

### 4.5. Добавить транспондер.

#### • Функции

Здесь Вы можете самостоятельно добавить дополнительные транспондеры.

#### • Операции

Добавление транспондера.

| Add transponder data |            |  |
|----------------------|------------|--|
| Satellite:           | INTELSAT-5 |  |
| Tran Freq:           | 03980      |  |
| Symbol Rate:         | 27500      |  |
| Polarity:            | Н          |  |

1. Нажмите **ВВЕРХ** или **ВНИЗ**, чтобы выбрать спутник и поляризацию, нажмите **ВЛЕВО** или **ВПРАВО**, чтобы изменить настройки.

2. Для изменения цифрового значения выбранного параметра нажмите ОК чтобы войти, ВЛЕВО или ВПРАВО чтобы выбрать и ВВЕРХ или ВНИЗ чтобы изменить. Нажмите EXIT для выхода после редактирования.

3. После того, как Вы завершили добавления транспондера, нажмите EXIT для выхода из меню, а затем следуйте инструкциям на экране.

Press OK to SAVE others to EXIT!

# 4.6. Редактировать транспондер

#### • Функции

Пользователь может редактировать транспондер спутника, содержащийся, также можете удалить текущую транспондер.

### • Операции

Редактирование транспондера.

|    | Select Satellite |       |
|----|------------------|-------|
| 01 | NSS-6            | UNIV  |
| 02 | HellasSat 2      | UNIV  |
| 03 | APSTAR-5         | 11300 |
| 04 | Astra 4A         | UNIV  |
| 05 | AsiaSat 3S       | 05150 |
| 06 | JCSAT-3A         | 05150 |
| 07 | CHINAASAT6A      | 05150 |

1. Нажмите **ВВЕРХ** или **ВНИЗ** для выбора спутника, **ВЛЕВО** или **ВПРАВО**, чтобы изменить страницу, **ОК**, чтобы ввести экран редактирования транспондера.

| Edit transponder |            |  |  |
|------------------|------------|--|--|
| Satellite:       | INTELSAT-5 |  |  |
| Tran Freq:       | 03706      |  |  |
| Symbol Rate:     | 04420      |  |  |
| Polarity:        | Н          |  |  |
| DEL Transponder  |            |  |  |

2. Для изменения цифрового значения выбранного параметра нажмите ОК чтобы войти, ВЛЕВО или ВПРАВО чтобы выбрать и ВВЕРХ или ВНИЗ чтобы изменить. Нажмите EXIT для выхода после редактирования.

3. Для изменения полярности, нажмите ВЛЕВО или ВПРАВО, чтобы установить V или H.

4. Когда Вы завершили установки, нажмите EXIT для выхода из меню, а затем следуйте инструкциям на экране.

Data changed! Press OK to SAVE, others to EXIT!

5. Если требуется удалить текущий транспондер, переместите курсор на **DEL Transponder** и нажмите **OK** для подтверждения.

### 4.7. Расчёт угла.

### • Функции

В этом меню Вы можете рассчитать элевацию, азимут и угол поляризации.

• Операции

| Parameter Setting |         |
|-------------------|---------|
| Sat Long:         | 115.5 E |
| Local Long:       | 113.3 E |
| Local Lat:        | 22.2 N  |
| Angle Calculated  |         |
| Elevation:        | 63.8    |
| Longitude:        | 174.1   |
| Polarization:     | 5.3     |

1. Для изменения цифрового значения выбранного параметра нажмите ОК чтобы войти, ВЛЕВО или ВПРАВО чтобы выбрать и ВВЕРХ или ВНИЗ чтобы изменить. Нажмите EXIT для выхода после редактирования.

2. Буквы "Е", "W", "N" и "S" означают восточную и западную долготу, северное и западное полушарие соответственно, для изменения используйте клавиши ВЛЕВО и ВПРАВО.

3. После установки своих параметров, все углы рассчитываются автоматически.

4. Нажмите кнопку ЕХІТ для выхода из меню.

# 5. Индикация заряда батарей.

- 1 Зеленый: Полная зарядка
- 2 Красный:. Индикатор зарядки
- 3 Мигающий красный: Ошибка или проблема с батареей

# 6. USB обновление данных.

Пожалуйста, скачайте соответствующий файл с веб-сайта www.azimuth-av.com

# 7. Технические характеристики

Главное отличие от модели SF-500 наличие у SF-600 встроенного аккумулятора, зарядного устройства к нему и анализатора спектра.

Модель SF-600 поддерживает протоколы DISEqC 1.0, 1.1, 1.2 и USALS

Редактирования и добавления транспондеров возможно как из меню прибора, так и на компьютере, для связи SF-600 и компьютера у прибора добавлен порт USB.

В комплект сатфайндера SF-600 входит :

Цифровой сатфайндер Prof SF-600

Блок питания (зарядное ус-во)

Кабель USB (для обновления ПО)

Два переходника F-F

Руководство пользователя.

| Диапазон частот      | 950-2150MHz    |
|----------------------|----------------|
| Диапазон температур  | 0°C ~ + 40°C   |
| Входной уровень      | -65dBm~-25dBm  |
| Входной разъем       | Fтип           |
| Скорость потока      | 1 ~ 45Msps     |
| Входной импеданс     | 75Ω            |
| DiSEqC переключатель | поддерживается |
| Напряжения питания   | DC 12 ~20V     |